Connect to **Orbis** through our moodle database course, <u>Library Information Sources for</u> <u>Business Students</u> or via our <u>Business, Marketing and Economics</u> library home page. If you are not already logged in, you will be asked to enter your Brookes username and password.

1. When you have reached the **Orbis** home page type a company name (e.g. **Apple**) in the search box.

| Θ                   | orbis                                                               |                                                                                                   | Q. Contact us 🧷 Help                                                                                                    | E Logout         |
|---------------------|---------------------------------------------------------------------|---------------------------------------------------------------------------------------------------|----------------------------------------------------------------------------------------------------|------------------|
| Companies           | Q Apple                                                             |                                                                                                   | X                                                                                                    | 🕑 Save           |
| Q                   | Create your search                                                  |                                                                                                   |                                                                                                    |                  |
| Results             | Add a search step                                                   |                                                                                                   | Q Find a search criterion                                                                                                    | () Help          |
| Report<br>Tools     | Load a s<br>Retrieve a s<br>have saved the                          | e a company<br>(e.g. <b>Apple</b> ) in<br>e search box                                            | <ul> <li>★ Balance sheet</li> <li>★ BVD ID number</li> <li>★ Key financials &amp; employees</li> <li>★ Profit &amp; loss account</li> </ul> | ><br>><br>><br>> |
| Alerts              | Load a company set<br>Retrieve a company set that<br>you have saved | Activities<br>Financials<br>Directors & managers                                                  | <ul> <li>★ Global ratios</li> <li>★ Account type</li> <li>★ Accounting template</li> <li>★ Available accounts</li> </ul>                    | > > >            |
| Exports<br>My Orbis |                                                                     | Autorors, bankers & other advisors  Corporate ownership: Stock data Updated Notes and custom data | 🚖 All companies                                                                                                    |                  |
|                     | A solution from                                                     |                                                                                                   |                                                                                                    |                  |

2. Click on the company you are searching for (e.g. **Apple INC**).

| $\odot$             | orbis                                                                                                    |                                                   |                 |          | 요 Contact us       | Help      | E Logout |
|---------------------|----------------------------------------------------------------------------------------------------|---------------------------------------------------|-----------------|----------|--------------------|-----------|----------|
|                     | Q Apple                                                                                                    |                                                   | ×               |          | 1) Sta             | irt again | [년] Save |
| Companies<br>Search | APPLE INC.<br>CUPERTINO, United States of<br>Machinery, equipment, furnitür<br>Operating revenue (2016): 216 l | nerica<br>Specycling<br>on USS, 116,000 employees |                 |          |                    |           |          |
| Results             | APPLE FLAVOR AND FRA<br>SHANGHAI, China<br>Food, beverages, tobacco<br>Operating revenue (2016):               | Click on<br>Apple INC.                            |                 | Q Find a | a search criterion |           | ⑦ Help   |
|                     | APPLE INTERNATIONAL<br>YOKKAICHI, MIE, Japan                                                                   |                                                   |                 | mployees |                    |           | >        |
| Tools               | Wholesale & retail trade<br>Operating revenue (2016): 127 r                                                    | n USD, 73 employees                               |                 | unt      |                    |           | >        |
| <b>.</b>            | APPLE FINANCE LIMITED                                                                                          |                                                   |                 |          |                    |           | >        |
| Alerts              | Banks                                                                                                    |                                                   |                 | late     |                    |           | >        |
|                     | Operating revenue (2015): 2.55                                                                                 | th USD, 4 employees                               |                 | ts       |                    |           | >        |
| Exports             |                                                                                                    | Select all search results                         |                 |          |                    |           |          |
|                     |                                                                                                    | <ul> <li>Corporate ownership</li> </ul>           | 🔶 All companies |          |                    |           |          |
|                     |                                                                                                    | Stock data                                        |                 |          |                    |           |          |
| My Orbis            |                                                                                                    | Updated                                           |                 |          |                    |           |          |
|                     | A solution from                                                                                                | Notes and custom data                             |                 |          |                    |           |          |
|                     |                                                                                                    |                                                   |                 |          |                    |           |          |

3. Select **Stock** to expand menu.

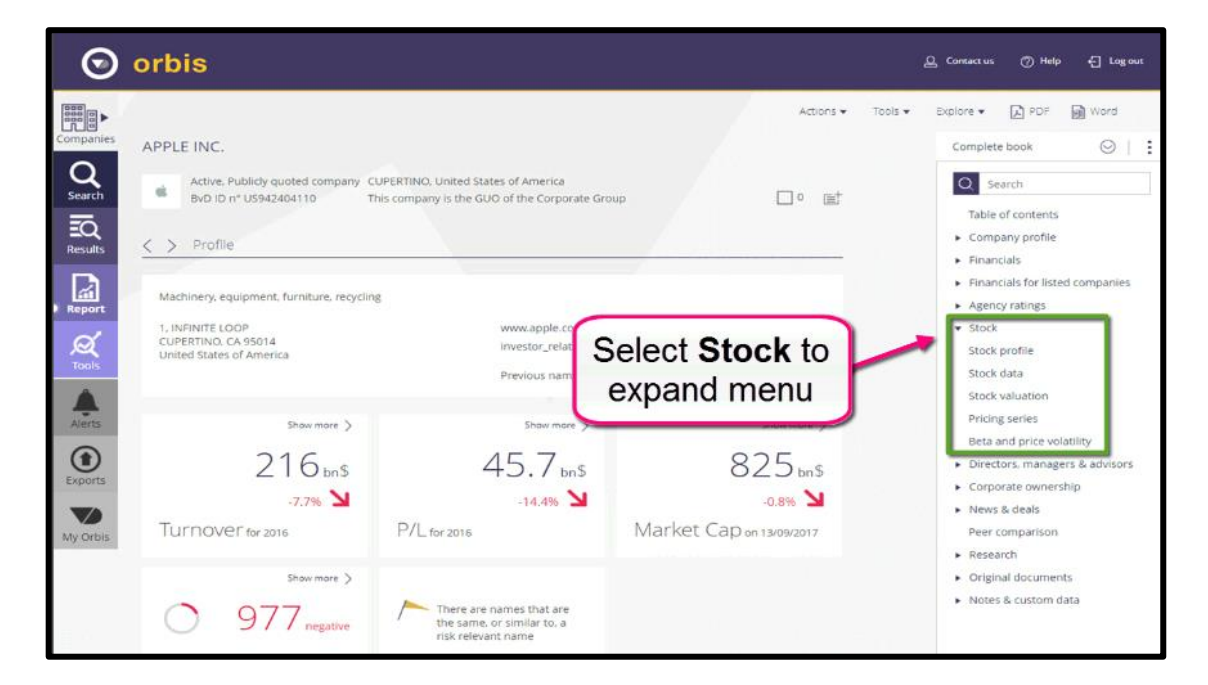

4. Click on **Pricing series**.

| $\odot$                       | orbis                                                                                                    |                                                                                   |                                                           | 🚨 Contactus 🕜 Help 🗧 Log out                                                                                                    |  |  |  |
|-------------------------------|----------------------------------------------------------------------------------------------------|-----------------------------------------------------------------------------------|-----------------------------------------------------------|----------------------------------------------------------------------------------------------------|--|--|--|
| Companies<br>Companies        | APPLE INC. Active, Publicly quoted company C BvD ID n* U5942404110 T                                             | UPERTING. United States of America<br>his company is the GUO of the Corporate Gro | Actions • To                                              | Explore      Explore      Explore |  |  |  |
| Results<br>Report             | Machinery, equipment, furniture, recyclin<br>1, INFINITE LOOP<br>CUPERTIND, CA 95014<br>United States of America | 8<br>www.apple.com<br>investor_relations@a<br>Previous name: APPL                 |                                                           | Financials     Financials for listed companies     Agency ratings     Stock     Stock profile     Stock valuation                                                                                                    |  |  |  |
| Alerts<br>Exports<br>My Orbis | Show more ><br>216 bn\$<br>-7.7% ><br>Turnover for 2016                                                          | Show more ><br>45.7 bn\$<br>-14.4% ><br>P/L for 2016                              | Series<br>02.0 bn3<br>-0.8% M<br>Market Cap on 13/09/2017 | Pricing series<br>Beta and price volatility<br>Directors, managers & advisors<br>Corporate ownership<br>News & deals<br>Peer comparison<br>& Research                                                                                                    |  |  |  |
|                               | Show more > 977 negative                                                                                         | There are names that are<br>the same, or similar to, a<br>risk relevant name      |                                                           | <ul> <li>Original documents</li> <li>Notes &amp; custom data</li> </ul>                                                                                                    |  |  |  |

| $\odot$                                  | orbis                                                              |                 |                             |                  |                                                        |                      |                                       |                      | į | Contact us                   | ⑦ Help       | - Log out     |
|------------------------------------------|--------------------------------------------------------------------|-----------------|-----------------------------|------------------|--------------------------------------------------------|----------------------|---------------------------------------|----------------------|---|------------------------------|--------------|---------------|
| Companies<br>Search<br>Results<br>Report | You have the option to<br>view share prices<br>according to period |                 |                             | prate Gro        | Actions   Tools  Actions  Tools  Monthly  Weekly Daily |                      |                                       |                      |   | Explore •                    |              |               |
| Q<br>Tools                               | an igues note occir aujo                                           | Open<br>(\$/sh) | High Low<br>(\$/sh) (\$/sh) | Close<br>(\$/sh) | Volume<br>(th shares)                                  | No of days<br>traded | SharesM<br>outstanding<br>(th shares) | larket cap<br>(m \$) |   | Stock     Stock              | orofile      |               |
|                                          | 08/09/2017                                                         | 163.75 1        | 64.25 158.53                | 158.63           | 101,728                                                | 4                    | 5,165,228                             | 819,360              |   | Stock                        | aluation     |               |
| Alerts                                   | 01/09/2017                                                         | 160.14 1        | 64.94 159.93                | 164.05           | 126,129                                                | 5                    | 5,165,228                             | 847,356              |   | Pricing                      | series       |               |
|                                          | 25/08/2017                                                         | 157.50 1        | 60.74 155.11                | 159.86           | 112,671                                                | 5                    | 5,165,228                             | 825,713              |   | Beta a                       | nd price vol | atility       |
|                                          | 18/08/2017                                                         | 159.32 1        | 62.51 156.72                | 157.50           | 134,628                                                | 5                    | 5,165,228                             | 813,523              |   | <ul> <li>Director</li> </ul> | ors, manage  | rs & advisors |
| Exports                                  | 11/08/2017                                                         | 157.06 1        | 61.83 154.63                | 157.48           | 151,269                                                | 5                    | 5.165.228                             | 813.420              |   | ► Corpo                      | rate owners  | hip           |
|                                          | 04/08/2017                                                         | 149.90 1        | 59.75 148.13                | 156.39           | 172,809                                                | 5                    | 5,165,228                             | 807,790              |   | News                         | & deals      |               |
| Mu Orbis                                 | 28/07/2017                                                         | 150.58 1        | 53.99 147.30                | 149.50           | 105,818                                                | 5                    | 5,165,228                             | 772,202              |   | Peer o                       | omparison    |               |
| wy orbis                                 | 21/07/2017                                                         | 148.82 1        | 51.74 148.57                | 150.27           | 106,082                                                | 5                    | 5,165,228                             | 776,179              |   | ► Resear                     | ch           |               |
|                                          | 14/07/2017                                                         | 144.11 1        | 49.33 143.37                | 149.04           | 111,088                                                | 5                    | 5,213,840                             | 777,071              |   | <ul> <li>Origin</li> </ul>   | al documen   | ts            |
|                                          | 07/07/2017                                                         | 143.69 1        | 44.79 142.41                | 144.18           | 64,900                                                 | 3                    | 5.213.840                             | 751,731              |   | Notes                        | & custom d   | ata           |
|                                          | 30/06/2017                                                         | 147.17 1        | 48.28 142.28                | 144.02           | 127,060                                                | 5                    | 5,213,840                             | 750,897              |   |                              |              |               |
|                                          | 23/06/2017                                                         | 143.66 1        | 47.16 143.66                | 146.28           | 133,253                                                | 5                    | 5,213,840                             | 762,681              |   |                              |              |               |
|                                          | 1000000                                                            |                 | 12.50 112.20                | 1 1 2 2 2        | 220 5 20                                               |                      | 6.040.040                             | T 4 4 19 19 19       |   |                              |              |               |

5. You have the option to view share prices according to period.

6. You can also download and view data in Excel.

| $\odot$          | orbis                                                    |                                                  |                                             |            |                                                          |                                             | 요. Consact us ⑦ Help                                                                                                    |
|------------------|----------------------------------------------------------|--------------------------------------------------|---------------------------------------------|------------|----------------------------------------------------------|---------------------------------------------|----------------------------------------------------------------------------------------------------|
| Companies        | APPLE INC.  Active, Publicly quoted BvD ID n° US94240411 | company CUPERTINO, Unite<br>0 This company is th | d States of America<br>le GUO of the Corpor | ate Group  |                                                          | Actions ♥ To                                | ools                                                                                                    |
| Report<br>Report | All figures have been adjusted b                         | You car<br>data                                  | n also vi<br>in Excel                       | ew me      | Monthly Week<br>Outstanding<br>(shares)<br>5,165,228,000 | ly Daily<br>Farket cap<br>(m \$)<br>824,629 | Financials     Financials     Financials for listed companies     Agency ratings     Stock     Stock     Stock rofile     Stock data     Stock valuation |
| Alerts           | 12/09/2017 11/09/2017                                    | 160.50 162.0                                     | 5 159.89 161.50                             | 31,580,798 | 5,165,228,000<br>5,165,228,000                           | 830,879<br>834,184                          | Pricing series                                                                                                    |
|                  | 08/09/2017                                               | 160.86 161.1                                     | 5 158.53 158.63                             | 28.611.535 | 5,165,228,000                                            | 819,360                                     | Beta and price volatility                                                                                                    |
| Exports          | 07/09/2017                                               | 162.09 162.2                                     | 4 160.36 161.26                             | 21.928.502 | 5,165.228.000                                            | 832,945                                     | Comporte ownership                                                                                                    |
|                  | 06/09/2017                                               | 162.71 162.9                                     | 9 160.52 161.91                             | 21,651,726 | 5,165,228,000                                            | 836,302                                     | <ul> <li>Corporate ownership</li> <li>Mass 8 deals</li> </ul>                                                                                            |
|                  | 05/09/2017                                               | 163.75 164.2                                     | 5 160.56 162.08                             | 29,536,314 | 5,165,228,000                                            | 837,180                                     | P rivews & deals                                                                                                    |
| My Orbis         | 01/09/2017                                               | 164.80 164.9                                     | 4 163.63 164.05                             | 16,591,051 | 5,165,228,000                                            | 847.356                                     | Peer companison                                                                                                    |
|                  | 31/08/2017                                               | 163.64 164.5                                     | 2 163.48 164.00                             | 26,785,096 | 5,165,228,000                                            | 847.097                                     | ► Research                                                                                                    |
|                  | 30/08/2017                                               | 163.80 163.8                                     | 9 162.61 163.35                             | 27,269,584 | 5.165.228.000                                            | 843.740                                     | <ul> <li>Original documents</li> </ul>                                                                                                    |
|                  | 29/08/2017                                               | 160.10 163.1                                     | 2 160.00 162.91                             | 29.516.910 | 5.165.228.000                                            | 841.467                                     | <ul> <li>Notes &amp; custom data</li> </ul>                                                                                                    |
|                  | 28/08/2017                                               | 160.14 162.0                                     | 0 159.93 161.47                             | 25,965,972 | 5,165,228,000                                            | 834,029                                     |                                                                                                    |
|                  |                                                          |                                                  |                                             |            |                                                          |                                             |                                                                                                    |

7. Click on **Stock data** to view Annual stock data.

| $\odot$   | orbis                                                                          |                                                                            |                                                                                                   |                                                                                                    |                                                                                                    | ඩු Contact                                                                              | us 🕜 Help                                                                        | 년 Logout                  |
|-----------|--------------------------------------------------------------------------------|----------------------------------------------------------------------------|---------------------------------------------------------------------------------------------------|----------------------------------------------------------------------------------------------------|----------------------------------------------------------------------------------------------------|-----------------------------------------------------------------------------------------|----------------------------------------------------------------------------------|---------------------------|
| Companies | APPLE INC. Active. Publicly quoted of ByD ID n° US942404110 C > Pricing series | Tools   Explore  Comp Tat  Co                                              | Explore  PDF IN V Complete book Complete book Search Table of contents Company profile Financials |                                                                                                    |                                                                                                    |                                                                                         |                                                                                  |                           |
| Report    | All figures have been adjusted ba                                              | sed on the stock split ratio<br>Open Hig<br>(\$/sh) (\$/sh<br>159.87 159.9 | n: Low<br>) (\$/sh)<br>5 157.91 1                                                                 | Click on S                                                                                                    | weekly Daily                                                                                                    | <ul> <li>Fin</li> <li>Ag</li> <li>Sto</li> <li>Sto</li> <li>Sto</li> <li>Sto</li> </ul> | ancials for liste<br>ency ratings<br>ck<br>ck profile<br>ck data<br>ck valuation | ed companies              |
| Alerts    | 12/09/2017<br>11/09/2017<br>08/09/2017<br>07/09/2017                           | 162.61 163.9<br>160.50 162.0<br>160.86 161.1<br>162.09 162.2               | 5 158.77 1<br>5 159.89 1<br>5 158.53 1<br>4 160.36 1                                              | Annual stor                                                                                                    | ck data                                                                                                    | Pri<br>Bet                                                                              | ing series<br>a and price vol<br>ectors, manage                                  | atility<br>ers & advisors |
| My Orbis  | 06/09/2017<br>05/09/2017<br>01/09/2017<br>31/08/2017                           | 162.71 162.9<br>163.75 164.2<br>164.80 164.9<br>163.64 164.5               | 9 160.52 1<br>5 160.56 1<br>4 163.63 1<br>2 163.48 1                                              | 161.91         21,651,726         5,169           162.08         29,536,314         5,169           164.05         16,591,051         5,169           164.00         26,785,096         5,169 | 5.228,000         836,302           5.228,000         837,180           5.228,000         847,356           5.228,000         847,097 | Co Ne Pei Re Ori                                                                        | rporate owners<br>ws & deals<br>er comparison<br>search<br>ginal documen         | its                       |
|           | 30/08/2017<br>29/08/2017<br>28/08/2017                                         | 163.80 163.8<br>160.10 163.1<br>160.14 162.0                               | 9 162.61 1<br>2 160.00 1<br>0 159.93 1                                                            | 63.35         27,269,584         5,169           162.91         29,516,910         5,169           161.47         25,965,972         5,169           161.47         25,965,972         5,169  | 5.228,000         843,740           5.228,000         841,467           5.228,000         834,029           5.228,000         834,029 | ► No                                                                                    | tes & custom d                                                                   | lata                      |

If you need further help using **Orbis** please contact the business librarians at <u>businesslibrarians@brookes.ac.uk</u> or on 01865 485851. Alternatively, please feel free to drop in and speak to us.